# Koordinatorlar üçün təlimat kitabçası

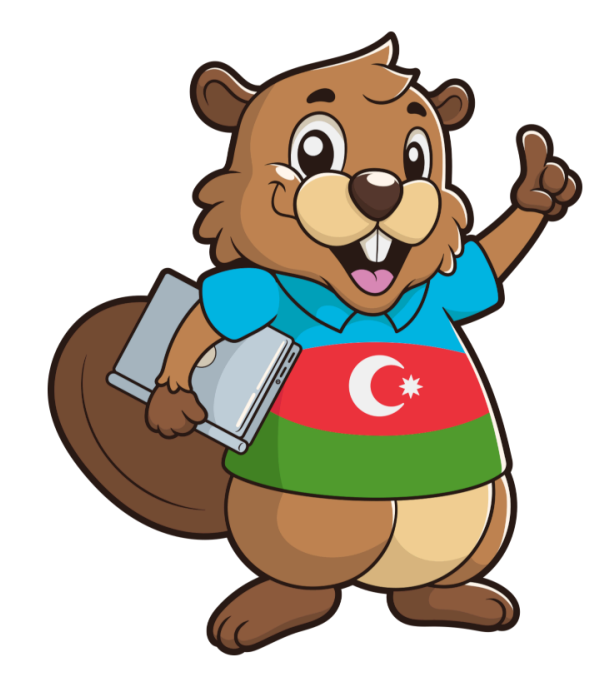

Bebras Müsabiqəsi - 2024

Təlimatı hazırladı: Leyla Əliyeva

Veb sayt: <u>www.bebras.az</u>

© 2022–2024, ÖzünÖyrən.

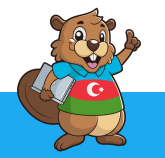

### Mündəricat

| Giriş                                                          | 2  |
|----------------------------------------------------------------|----|
| Koordinatorun qeydiyyatı                                       | 3  |
| Koordinator hesabına daxil olma                                | 4  |
| Şagirdlər üçün hesabların yaradılması                          | 5  |
| Hesabların toplu şəkildə yaradılması                           | 5  |
| Müsabiqə zamanı                                                | 8  |
| Şagird hesabının tamamlanması                                  | 8  |
| Müsabiqədə iştirak                                             | 10 |
| Nəticələrə baxmaq                                              | 12 |
| Sertifikatların yüklənməsi                                     | 13 |
| Koordinatorlar üçün tövsiyyələr                                | 14 |
| Tövsiyyə 1. Mübahisələrin həlli ilə bağlı                      | 14 |
| Tövsiyyə 2. Sinifdə müsabiqənin təşkilinin sürətlənməsinə dair | 14 |
| Tövsiyyə 3. Ad və soyadların düzgün daxil edilməsi.            | 15 |
| Digər suallar                                                  | 15 |

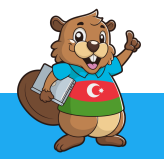

# Giriş

Bu sənəd "Bebras" İnformatika və Alqoritmik düşüncə yarışının kordinatorları üçün təlimatdır. Yarışın koordinatorları şagirdlərin yarışmada iştirakını təşkil edən müəllimlərdir. Hər bir məktəbdən bir və ya bir neçə kordinator ola bilər.

Koordinatorlar şagirdlərinin iştirakı üçün onlara hesab açır, onların yarışmada iştirakını təşkil edir, məktəb rəhbərliyi ilə yarış əsnasında kommunikasiya qurur, müsabiqədən sonra şagirdlərin nəticələrini elan edir, onların sertifikatlarını verir.

Məktəbdə çalışan istənilən informatika müəllimi yarışmanın öz məktəbləri üzrə koordinatoru ola bilər. İstisna hallarda digər fənn müəllimləri də koordinator olmaq üçün müraciət edə bilərlər.

Koordinatorlar müraciət etdikdən sonra "Bebras" komanda heyəti onların məlumatlarını yoxlayıb təsdiqləyir.

Koordinatorların müraciəti, qeydiyyatı, və yarışı təşkil etmək üçün edəcəkləri işlərin görülməsi üçün təlimatlar bu sənəddə öz əksini tapmışdır.

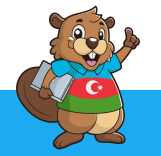

# Koordinatorun qeydiyyatı

Müəllimlər ilkin olaraq http://contest.bebras.az/admin səhifəsinə daxil olmalıdırlar. Bu zaman aşağıdakı səhifə açılacaqdır:

| 9     | Daxil ol                                                       |      |
|-------|----------------------------------------------------------------|------|
| -     | Hesabım var<br>İstifadəçi                                      |      |
| A.    | adı<br>Parol<br>Daxil ol Parolumu unutmuşam                    | A LU |
| and a | Mənim hesabım hələ yoxdur<br>Koordinator kimi qeydiyyatdan keç |      |
|       | Siz beaver4 qoşulmusunuz<br>Server vaxtı: 22:21 (CEST)         | R    |

Əgər müəllim qeydiyyatdan keçməyibsə "Koordinator kimi qeydiyyatdan keç" düyməsini sıxaraq koordinator kimi qeydiyyatdan keçmək üçün müraciət etməlidir. Daha sonra aşağıdakı səhifə açılacaq.

| Administrasiya                           |                                                      |  |  |  |  |  |  |  |  |
|------------------------------------------|------------------------------------------------------|--|--|--|--|--|--|--|--|
| Qeydiy                                   | Qeydiyyat (1/2)                                      |  |  |  |  |  |  |  |  |
| Rayon seç<br>Şəhər axtar<br>Məktəb axtar | yon seç Bakış. Yasamal rayonu 🗸<br>ər axtar Bakı 🔎   |  |  |  |  |  |  |  |  |
| Daxil olma səhi                          | Sıfırla Növbəti addım<br>Daxil olma səhifəsinə qayıt |  |  |  |  |  |  |  |  |

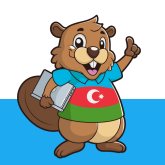

Burada müəllim şəhər, rayon seçimini daha sonra isə məktəb seçimini etməlidir. Daha sonra "Növbəti addım" düyməsini sıxdıqdan sonra qeydiyyatın ikinci mərhələsinin səhifəsi açılacaq.

| Qeydiyya              | at (2/2)                              |  |  |  |  |  |  |  |  |
|-----------------------|---------------------------------------|--|--|--|--|--|--|--|--|
| Maktab                | Maktab                                |  |  |  |  |  |  |  |  |
| Məktəb 225 sayli ta   | am orta mekteb                        |  |  |  |  |  |  |  |  |
| Şəhər Bakı            |                                       |  |  |  |  |  |  |  |  |
| Rayon Bakış. Yas      | samal rayonu                          |  |  |  |  |  |  |  |  |
| Koordinator           |                                       |  |  |  |  |  |  |  |  |
| E-poçt *              |                                       |  |  |  |  |  |  |  |  |
| İstifadəçi adı *      |                                       |  |  |  |  |  |  |  |  |
| Parol *               |                                       |  |  |  |  |  |  |  |  |
| Parol (yoxlama) *     |                                       |  |  |  |  |  |  |  |  |
| Ad *                  |                                       |  |  |  |  |  |  |  |  |
| Soyad *               |                                       |  |  |  |  |  |  |  |  |
| Cins                  | Naməlum 🗸                             |  |  |  |  |  |  |  |  |
|                       | Ovvəlki addım Qeydiyyat üçün müraciət |  |  |  |  |  |  |  |  |
| Daxil olma səhifəsina | ə qayıt                               |  |  |  |  |  |  |  |  |

Burada isə müəllim xanaları dolduraraq "Qeydiyyat üçün müraciət" düyməsini sıxaraq qeydiyyat üçün müraciət edir. Admin müəllimin qeydiyyatını təsdiqlədiklədikdən sonra müəllimin e-poçt ünvanına təsdiq məktubu gələcək və hesab aktivləşəcək.

### Koordinator hesabına daxil olma

Daha sonra müəllim <u>http://contest.bebras.az/admin</u> səhifəsinə daxil olaraq qeydiyyatdan keçərkən istifadə etdiyi istifadəçi adı və şifrəni daxil edərək koordinator hesabına daxil ola bilər.

Daxil ol düyməsini sıxdıqdan sonra koordinatorun əsas səhifəsi açılacaq və görünüş aşağıdakı kimi olacaqdır.

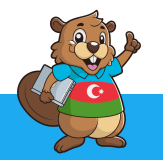

|              | Administrasiya                                                                          | Hesab                                                                 | Çıxış                         |             |                                                      |                                                                    |                                   |                                                       |  |
|--------------|-----------------------------------------------------------------------------------------|-----------------------------------------------------------------------|-------------------------------|-------------|------------------------------------------------------|--------------------------------------------------------------------|-----------------------------------|-------------------------------------------------------|--|
| $\mathbf{P}$ | 225 sayli tam o                                                                         | orta mekteb                                                           |                               |             |                                                      |                                                                    |                                   |                                                       |  |
|              | Maktabin adı — 225 sayli tam orta n                                                     | nekteb                                                                |                               |             | Ür                                                   | van<br>Ünvan 1<br>Ünvan 2<br>tindeksi<br>Şəhər Bakı<br>Rayon Bakış | .Yasamal rayonu                   |                                                       |  |
|              | Şagirdlər<br><u>Koordinatorlar</u><br>Fayllar idxal et<br>Faylları ixrac et<br>Sənədlər | Koordinatorlar<br>Ad<br>Leyla Ali ( <i>Əsas koordinator</i> )<br>Yenl | İstifadəçi adı<br>leyla.test2 | Ev telefonu | lş telefonu M                                        | obil telefon                                                       | E-poçt<br>leilaaliyevan@gmail.com | Tərəfiq edilb<br>27-08-2022, 1335h İby Leylə Əliyeval |  |
|              |                                                                                         |                                                                       |                               |             | Siz beaver25 qoşulmüsuni<br>Sener vazit (1333 (CEST) |                                                                    |                                   |                                                       |  |

# Şagirdlər üçün hesabların yaradılması

Şagirdlər bölməsinə daxil olmaqla yeni tələbə hesabı yaratmaq olar. Hər bir tələbənin öz hesabı olmalıdır. Bir hesabdan yalnız bir tələbə istifadə edə bilər. Bir hesabı bir neçə tələbə istifadə edə bilməz.

Şagird üçün hesabı yaratmaq aşağıdakı forma vasitəsilə həyata keçirilir.

| <u>Şagirdlər</u><br>Koordinatorlar                | Şagirdlər                                                                           |                                   |  |  |  |
|---------------------------------------------------|-------------------------------------------------------------------------------------|-----------------------------------|--|--|--|
| Fayllar idxal et<br>Faylları ixrac et<br>Sənədlər | Content name. help_coordinator_stu<br>Ad                                            | S                                 |  |  |  |
|                                                   | Sinif<br>istifadəçinin dərəcəsi<br>İştirak edib<br>Yalnız mənim şagirdlərimi göstər | Seç ▼                             |  |  |  |
|                                                   | Yeni İstifadəçiləri toplu şəkildə ya<br>No_items_found                              | Filtr sahəsini sıfırlayın<br>arat |  |  |  |

#### Hesabların toplu şəkildə yaradılması

Təbii ki, bir məktəbdə birdən çox şagird müsabiqədə iştirak edəcək. Bəzi məktəblərdə iştirakçıların sayı yüzlərlə ola bilər. Belə olduqda hər bir şagird üçün bir-bir hesab yaratmaq, əlbəttə ki, çətindir. Ona görə də şagirdləri toplu şəkildə yaratmaq lazımdır.

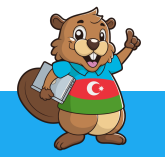

Şagird hesablarını toplu şəkildə yaratmaq üçün müəllim burada "istifadəçiləri toplu şəkildə yarat" düyməsini sıxmalıdır. Daha sonra bu cür səhifə açılacaq:

| 225 sayli tam orta mekteb              |                                  |           |   |  |  |  |  |
|----------------------------------------|----------------------------------|-----------|---|--|--|--|--|
| Məktəbin adı 225 sayli tam orta mekteb |                                  |           |   |  |  |  |  |
|                                        |                                  |           |   |  |  |  |  |
|                                        |                                  |           |   |  |  |  |  |
| Sagirdlər                              |                                  |           |   |  |  |  |  |
| Koordinatorlar                         | İstifadəçiləri toplu şəki        | ldə yarat |   |  |  |  |  |
| Fayllar idxal et                       | İstifadəçi adı prefiksi          | 2sto      |   |  |  |  |  |
| Faylları ixrac et                      | Yaradılacaq istifadəçilərin sayı | 10        |   |  |  |  |  |
| Sənədlər                               | istifadəçinin dərəcəsi           | 0         |   |  |  |  |  |
|                                        | Sinif                            |           |   |  |  |  |  |
|                                        | Yarat İmtina                     |           | a |  |  |  |  |

Burada istifadəçi adı üçün prefiks, lazım olan şagird sayı və onların sinfi qeyd olunur.

Misal üçün əgər 5-ci sinifdə 30 şagird iştirak etmək istəyirsə, müəllim "Yaradılacaq istifadəçilərin sayı" sahəsinə 30, "Sinif" sahəsinə isə 5 daxil etməklə 5-ci sinifdə oxuyan şagirdlər üçün 30 ədəd hesabı bir dəfəyə yaradacaq. "İstifadəçinin dərəcəsi" sahəsi isə hər bir halda 0 olaraq qalmalıdır.

| 225 sayli tam o                                                                         | orta mekteb                                                                                                    |
|-----------------------------------------------------------------------------------------|----------------------------------------------------------------------------------------------------|
| Məktəbin adı 225 sayli tam orta n                                                       | nekteb                                                                                                    |
| <u>Şagirdlər</u><br>Koordinatorlar<br>Fayllar idxal et<br>Faylları ixrac et<br>Sənədlər | İstifadəçiləri toplu şəkildə yarat<br>Təzəliklə toplu şəkildə yaradılan istifadəçilərin sayı 30<br>Daha çox iştirakçı yarat Dayan və istifadəçilərin siyahısını göstər |

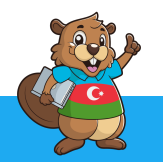

Burada müəllim "Daha çox iştirakçı yarat" düyməsini sıxaraq yenidən iştirakçı yarada və ya "Dayan və istifadəçilərin siyahısını göstər" düyməsini sıxaraq istifadəçilərin siyahısı olan səhifəyə keçid edə bilər.

**"Dayan və istifadəçilərin siyahısını göstər"** düyməsini sıxdıqdan sonra yaradılan istifadəçilərin siyahısı açılacaq. Siyahının sonunda **"Excel-ə ixrac et"** düyməsini sıxaraq müəllim siyahını yükləməlidir. Daha sonra şagirdlər siyahıda göstərilmiş **"İstifadəçi adı"** və **"Parol"**dan istifadə edərək öz hesablarına giriş edə biləcəklər.

|                                    |                                      |                           | Ra           | ayon Bakış. Yas |
|------------------------------------|--------------------------------------|---------------------------|--------------|-----------------|
| <u>Şagirdlər</u>                   | Şagirdlər                            |                           |              |                 |
| Koordinatorlar<br>Fayllar idxal et | Content name: help_coordinator_stu   | dent_list                 |              |                 |
| Faylları ixrac et                  | Ad                                   |                           |              |                 |
| Sənədlər                           | İstifadəçi adı                       | 2sto                      |              |                 |
|                                    | Sinif                                | 5                         |              |                 |
|                                    | istifadəçinin dərəcəsi               | 0                         |              |                 |
|                                    | İştirak edib                         | Seç 🗸                     |              |                 |
|                                    | Yalnız mənim şagirdlərimi göstər     |                           |              |                 |
|                                    |                                      | Filtr sahəsini sıfırlayın |              |                 |
|                                    |                                      |                           |              |                 |
|                                    | Yeni İstifadəçiləri toplu şəkildə ya | arat                      |              |                 |
|                                    | Ad İstifadəçi adı                    | istifadəçir               | nin dərəcəsi |                 |
|                                    | 2sto021                              | 0                         |              |                 |
|                                    | 2sto022                              | 0                         |              |                 |
|                                    | 2sto023                              | 0                         |              |                 |
|                                    | 2sto024                              | 0                         |              |                 |
|                                    | 2sto025                              | 0                         |              |                 |
|                                    | 2sto026                              | 0                         |              |                 |
|                                    | 2sto027                              | 0                         |              |                 |
|                                    | 2sto028                              | 0                         |              |                 |
|                                    | 2sto029                              | 0                         |              |                 |
|                                    | 2sto030                              | 0                         |              |                 |
|                                    |                                      |                           | (+) (+)      | 2/2 → +1        |
|                                    | CSV formatında ixrac et Excel-ə ix   | rac et                    |              |                 |
|                                    |                                      |                           |              |                 |

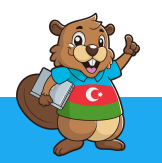

### Müsabiqə zamanı

Müsabiqə zamanı şagirdlər <u>http://contest.bebras.az</u> ünvanına daxil olduqdan sonra aşağıdakı şəkildə göstərilmiş səhifə açılacaq.

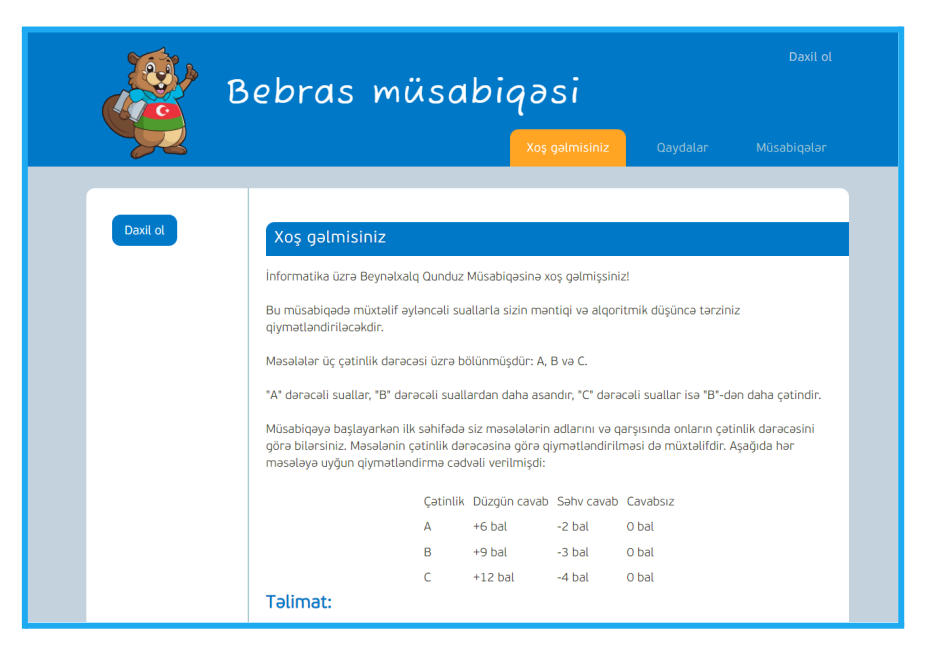

#### Şagird hesabının tamamlanması

İstifadəçi Hesabına daxil olmaq üçün **"Daxil ol"** linkinə keçmək lazımdır. Bu zaman **İstifadəçi adı** və **parol** soruşulacaq.

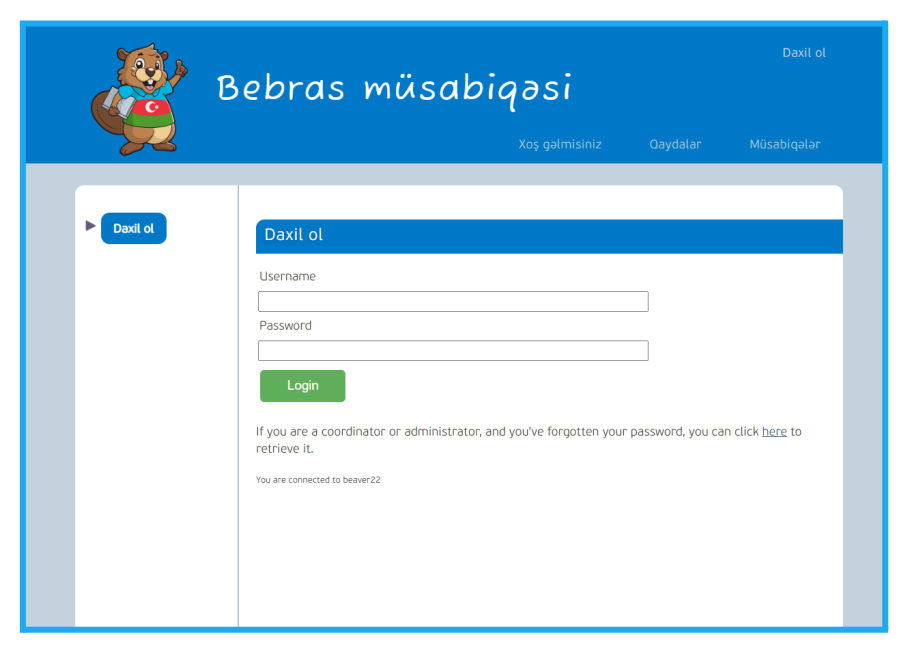

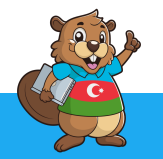

İstifadəçi adı və parolu daxiletdikdən sonra, əgər şagird "Qunduz" müsabiqəsində ilk dəfə iştirak edirsə aşağıdakı kimi səhifə açılacaq və ondan öz haqqında məlumatlar (ad, soyad) soruşulacaq.

| В                | ebras müsabiqəsi                                                                                             |                      |  |
|------------------|----------------------------------------------------------------------------------------------------|----------------------|--|
|                  | Xoş gəlmisiniz                                                                                               | Qaydalar Müsabiqələr |  |
| Sizin xallarınız | Hesab<br>Zəhmət olmazsa, iştirak etmədən öncə bu formanı doldurun<br>Ad<br>Soyad<br>Sinif<br>5<br>Yadda saxk |                      |  |

Məlumatlar daxil edildikdən sonra Yadda saxla düyməsi sıxılır.

**Qeyd:** Bu hissədə şagird öz ad və soyad yazarkən diqqətli olmalıdır. İlk olaraq o öz ad, soyadını düzgün şəkildə yazmalıdır. Çalışmaq lazımdır ki, Azərbaycan əlifbası ilə yazılsın. Çünki burada yazılan məlumatlar sertifikat üçün əsas məlumat sayılacaq. Ona görə də məsələn, "Əliyev" əvəzinə "Eliyev" yazmaq məqsədəuyğun deyil. Yaxud ad və soyad kiçik hərflə yazılmalı deyil!.

#### Müsabiqədə iştirak

Növbəti mərhələdə Müsabiqələr linkinə keçilir. Müsabiqələr səhifəsi aşağıdakı şəkildəki kimidir.

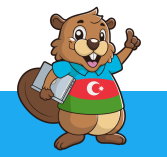

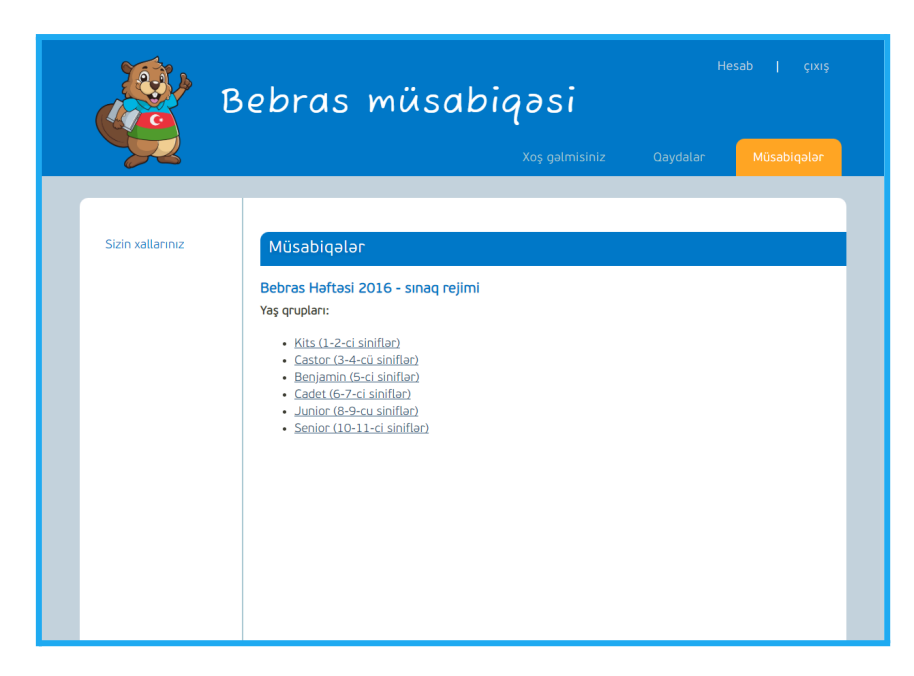

Hər bir şagird öz oxuduğu sinif kateqoriyasına uyğun müsabiqəni seçməlidir. Müsabiqəni seçdikdən sonra belə bir səhifə açılır və Start düyməsinə sıxdıqdan sonra şagird müsabiqədə iştiraka başlayır. Bu vaxtdan etibarən şagirdin müsabiqədə iştirak müddəti hesablanmağa başlayır.

| В                | Hesab   çıxış<br>ebras müsabiqəsi<br>Xoş gəlmisiniz Qaydalar Müsabiqələr                                                                            |
|------------------|----------------------------------------------------------------------------------------------------|
| Sizin xallarınız | Coşul<br>Bebras Həftəsi 2016 - Cadet (6-7-ci siniflər)<br>Va are about to partake in a competition. As soon as you join, the timer starts!<br>Start |

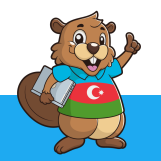

Müsabiqəyə başlayarkən ilkin olaraq məsələlərin siyahısı ekranda göstəriləcək və şagird məsələləri istədiyi ardıcıllıqla seçməkdə sərbəstdir.

| В                                              | ebras        | müsabiqa                                                      | əsi              |                                          |  |
|------------------------------------------------|--------------|---------------------------------------------------------------|------------------|------------------------------------------|--|
|                                                |              |                                                               |                  |                                          |  |
| Bebras Həftəsi 2016                            | Bebras Həftə | si 2016                                                       |                  |                                          |  |
| İlkin Tibbi Yardım                             | Sınaq rejimi | Sual                                                          | Çətinlik         |                                          |  |
| Rafting<br>Qunduzlar əl verib<br>görüşürlər    |              | <u>İlkin Tibbi Yardım</u><br>Rafting                          | A<br>A           | Cavablandırılmayıb<br>Cavablandırılmayıb |  |
| Sehirli içkilər<br>Eynizamanlı<br>istinamatlar |              | <u>Ounduzlar əl verib görüşürlə</u><br><u>Sehirli içkilər</u> | A <u>16</u><br>A | Cavablandırılmayıb<br>Cavablandırılmayıb |  |
| Oğrunu tap                                     |              | <u>Eynizamanlı istiqamətlər</u><br><u>Oğrunu tap</u>          | A<br>B           | Cavablandırılmayıb<br>Cavablandırılmayıb |  |
| Kartlar və konuslar<br>Velosiped yolları       |              | <u>Kartlar və konuslar</u><br><u>Velosiped yolları</u>        | B<br>B           | Cavablandırılmayıb<br>Cavablandırılmayıb |  |
| Mağara oyunu<br>Segwey                         |              | <u>Mağara oyunu</u><br><u>Segwey</u>                          | B<br>B           | Cavablandırılmayıb<br>Cavablandırılmayıb |  |
| Kiks kodu<br>Skaner kodları                    |              | <u>Kiks kodu</u><br><u>Skaner kodları</u>                     | C<br>C           | Cavablandırılmayıb<br>Cavablandırılmayıb |  |
| Qırmızı və Mavi                                |              | Ourmuzu və Məvi Kürəciklər                                    | c                | Cavablandurulmawh                        |  |

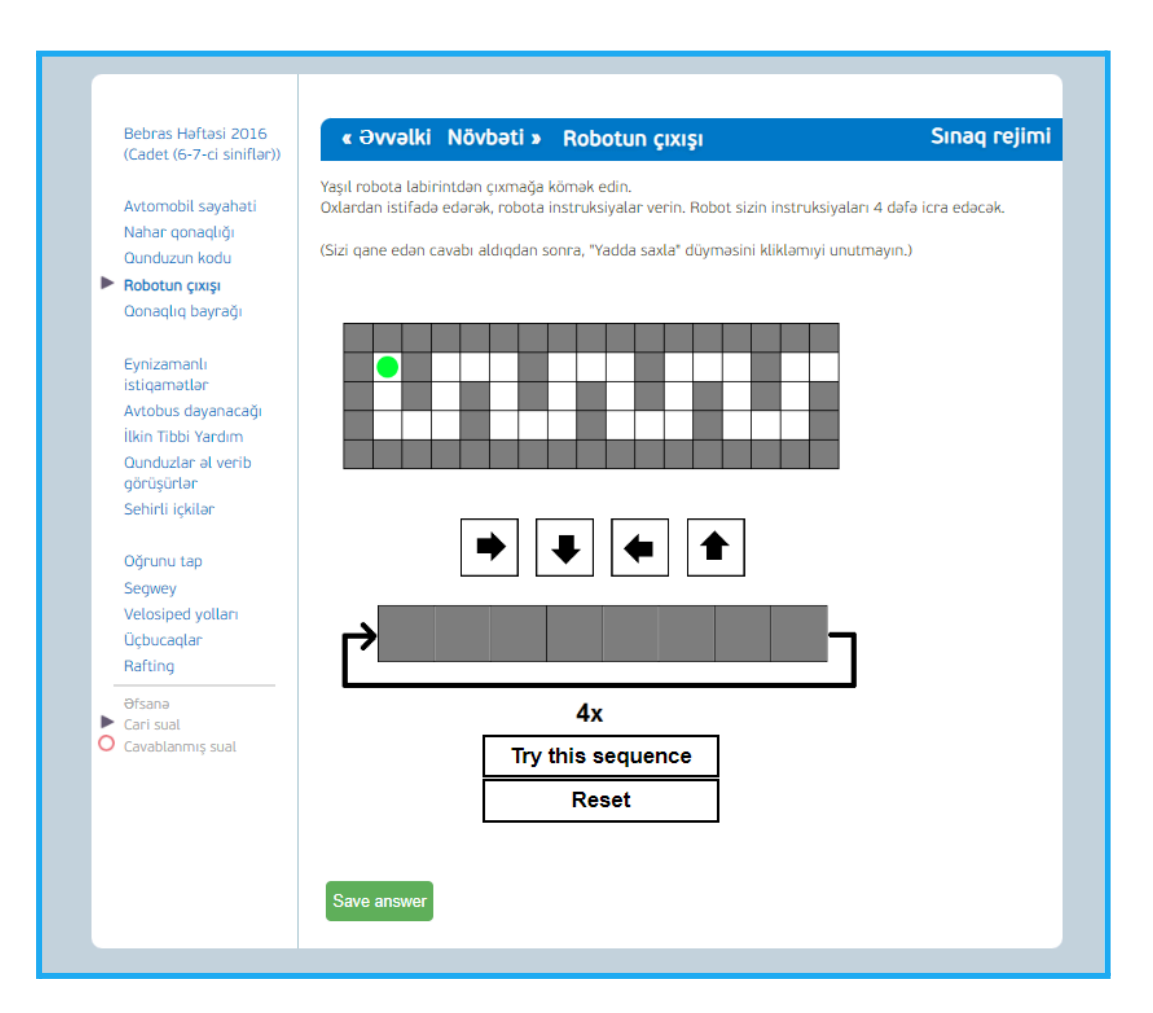

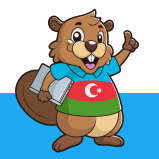

İnteraktiv məsələlərdə məsələni həll etdikdən sonra Yadda saxla və ya Save düyməsini sıxmaq lazımdır. Məsələn.:

|                                                                                      | 아무네 수가 무너 수가 무너 수가 무너 수가 무너 수가   |                      |  |
|--------------------------------------------------------------------------------------|----------------------------------|----------------------|--|
| Official Beaver<br>Challenge 2014 (Junior<br>(5-6-cı siniflər))<br>Suvarma           | Previous Next Dondurma           | Time Remaining 33:55 |  |
| Sehrli bilərzik<br>Dondurma<br>Yalnız doqquz düymə<br>Maraqlı pəncərələr             |                                  |                      |  |
| Kənddə internet<br>şəbəkəsi<br>X və O oyunu<br>Şəkil seçimi<br>Abak<br>Diş fırçaları |                                  |                      |  |
| Mobil telefonlar<br>Gəmiləri yükləmək<br>Rəssam robot                                |                                  |                      |  |
| Yapışqan robot                                                                       | Etrasters, Choosials and Emult   |                      |  |
| Xortdan                                                                              | Chocolada, Birawharry            | and Smarth           |  |
| Bitir                                                                                | Strawberry, Smurt and Choostater |                      |  |
|                                                                                      | Thomas Board and                 | Statistics:          |  |
|                                                                                      | Sil                              |                      |  |

Test xarakterli suallarda isə düzgün cavabı seçmək yetərli olacaqdır.

Şagirdlər Müsabiqədə iştirak vaxtını səhifənin sağ-yuxarı küncündə görə bilərlər.

Şagird məsələləri həll etdikdən sonra (və ya bacardığı bütün məsələləri) "Bitir" düyməsini sıxmalıdır. Daha sonra Bəli seçməlidir.

Bitirdikdən sonra mütləq "Çıxış" düyməsini sıxmaq lazımdır!

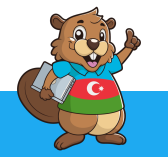

# Nəticələrə baxmaq

Koordinator yarışma bitdikdən sonra nəticələrə baxa bilər. Bunun üçün sol tərəfdə yerləşən menyudan "Faylları ixrac et" səhifəsinə keçid etmək lazımdır.

|                             |                                     | Şəhər Bakı<br>Rayon Bakı ş. Yasamal rayonu                   |  |
|-----------------------------|-------------------------------------|--------------------------------------------------------------|--|
| Şagirdlər<br>Koordinatorlar | Faylları ixrac et                   |                                                              |  |
| Fayllar idxal et            | Content name: help_coordinator_expo | nt_list                                                      |  |
| Sənədlər                    | Ad                                  | Mūsabiga: Bebras Haftasi 2016                                |  |
|                             | Şagirdlər                           | Nəticələr                                                    |  |
|                             | Bebras Həftəsi 2016                 | Bebras Həftəsi 2016-Nəticələr.xlsx                           |  |
|                             |                                     | Cadet (6-7-ci siniflər)-Nəticələr.xlsx                       |  |
|                             |                                     | Sertfikatlar (Multipage PDF)                                 |  |
|                             |                                     | 225 sayli tam orta mekteb Sertfikatlar.pdf                   |  |
|                             |                                     | Cadet (6-7-ci siniflər) Sertfikatlar.pdf                     |  |
|                             |                                     | Sertfikatlar (Single page PDFs in ZIP file)                  |  |
|                             |                                     | 👜 Bebras Həftəsi 2016-Sertfikatlar.zip                       |  |
|                             |                                     | Bebras Həftəsi 2016-Cadet (6-7-ci siniflər)-Sertfikatlar.zip |  |
|                             |                                     |                                                              |  |

Bu səhifədən koordinator əvvəlcə müsabiqənin adına klikləyərək daha sonra isə "Nəticələr" excel faylını yükləyərək nəticələr ilə tanış ola bilər.

### Sertifikatların yüklənməsi

Koordinator həmçinin "Faylları ixrac et" səhifəsindən əvvəlcə müsabiqənin adına klikləyərək daha sonra isə "Sertifikatlar" excel və ya zip faylını klikləyərək sertifikatları yükləyə bilər.

# Koordinatorlar üçün tövsiyyələr

Bu tövsiyyələr koordinatorların işini rahatlaşdırmaq və vaxta qənaət üçün nəzərdə tutulub. Nəzərə alsaq ki, dərs vaxtı cəmi 45 dəqiqə və müsabiqə vaxtı 40 dəqiqədir, o zaman hər kiçik məqama itirilən dəqiqələr birlikdə kifayət qədər vaxt itkisinə səbəb ola bilər. Ona görə də bu tövsiyyələrdə müəllimlərin vaxta qənaəti üçün öz təcrübəmizdən olan bəzi məqamları paylaşmağımız məqsədəuyğun hesab oluna bilər.

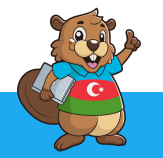

#### Tövsiyyə 1. Mübahisələrin həlli ilə bağlı

Baş verə biləcək hər hansı bir anlaşılmazlıq, sonradan edilən şikayət, narazılıq və s. ilə bağlı hər hansı araşdırmaya ehtiyac olarsa, işinizi ehtiyatlı görmək üçün, hər ehtimala qarşı tələbələrə parollarını verərkən həmin çap etdiyiniz cədvəldə də tələbənin adını, soyadını, sinfini özünüz üçün qeyd edin. Sonradan araşdırmaya ehtiyac olduqda uzlaşdırma üçün bu siyahı Sizə lazım ola bilər.

#### Tövsiyyə 2. Sinifdə müsabiqənin təşkilinin sürətlənməsinə dair

Təbii ki, hər bir şagirdə yaxınlaşıb onun parolunu daxil etmək, və ya daxil etməsini gözləmək vaxt aparan bir işdir. Ona görə Siz Exceldə olan cədvəlin şriftini kifayət qədər böyüdün (18–24 arası). Daha sonra istifadəçi adı və parolların sütünlarda tamamilə yerləşdiyinə əmin olun. Əgər yerləşməyibsə sütunları böyüdün. Daha sonra bu siyahını yenidən çap edin. Sonra sətir–sətir qayçı ilə kəsin. Nəticədə hər bir şagird üçün istifadəçi adı və parol kiçik kağız parçasında yazılmış şəkildə olacaq. Müsabiqə başlayan kimi bir–bir şagirdlərə paylayın və beləcə vaxtınıza qənaət etmiş olacaqsınız.

#### Tövsiyyə 3. Ad və soyadların düzgün daxil edilməsi.

Şagirdlərin adları daxil edilərkən düzgün yazıldığına diqqət edilməlidir. Məsələn, "Məmmədov" yerinə "Mammadov", "Mamedov" və ya "Memmedov" yazmaq məqsədəuyğun deyil. Yaxud ad və soyad kiçik hərflə yazılmalı deyil! Çünki sistemə ad və soyad necə daxil edilibsə sertifikatda da elə yazılacaq. Bu problemin baş verməməsi üçün ad və soyadın ən başdan düzgün yazılması lazımdır.

### Digər suallar

Hər hansı digər suallar olarsa <u>https://bebras.az/contact</u> səhifəsindən bizimlə əlaqə saxlayın. Bizim əməkdaşlar sizə yardım edəcəklər.

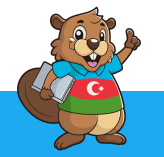